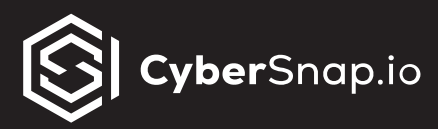

# **Configuring Minimum Permissions for vCenter Server Account**

For regular functionality, CyberSnap requires VMware vCenter access to oversee processes within the VMware environment during scanning and recovery.

The most efficient approach involves creating a dedicated user account with administrative privileges.

In cases where customers need to restrict account privileges, specific and granular permissions must be assigned to dedicated user accounts.

# To set up the minimum required privileges for a dedicated vCenter Server user, follow these steps:

- 1. Log in to the vCenter Server by using the vSphere Client.
- 2. Select Administration and click Roles in the Access Control area.
- 3. Click on the New button, a new popup window will appear.
- 4. Provide a new name for the custom role you are creating.
- 5. Add a role description.
- 6. Choose categories and permissions from the provided list.

## Datastore

- Allocate space
- Browse datastore
- Configure datastore
- Low level file operations

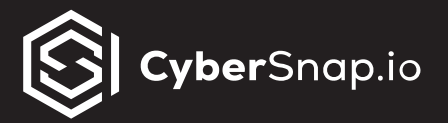

- Move datastore
- Remove datastore
- Remove file
- Rename datastore
- Update virtual machine files
- Update virtual machine metadata

#### Folder

- Create folder
- Delete folder
- Move folder
- Rename folder

#### Host

- Configuration
  - Advanced settings
  - Authentication Store
  - Change settings
  - Connection
  - GuestStore settings
  - Hyperthreading
  - Image configuration

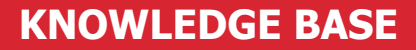

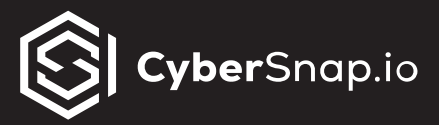

- Maintenance
- Memory configuration
- NVDIMM
- Network configuration
- Power
- ProductLocker settings
- Quarantine
- Query patch
- Security profile and firewall
- Storage partition configuration
- System Management
- System resources
- Virtual machine autostart configuration
- Local Operations
  - Create virtual machine
  - Delete virtual machine
  - Reconfigure virtual machine
- Statistics
  - Query

#### Network

Assign network

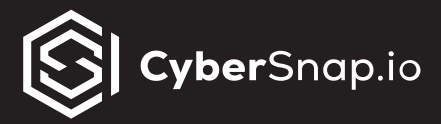

- Configure
- Move network
- Remove

#### Resource

Assign virtual machine to resource pool

## **Virtual Machine**

- Change Configuration
  - Acquire disk lease
  - Add existing disk
  - Add new disk
  - Add or remove device
  - Advanced configuration
  - Change CPU count
  - Change Memory
  - Change Settings
  - Change Swapfile placement
  - Change resource
  - Configure Host USB device
  - Configure Raw device
  - Configure managedBy

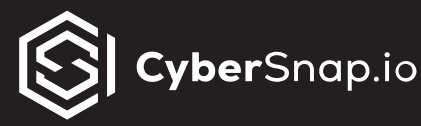

- Display connection settings
- Extend virtual disk
- Modify device settings
- Query Fault Tolerance compatibility
- Query unowned files
- Reload from path
- Remove disk
- Rename
- Reset guest information
- Set annotation
- Toggle disk change tracking
- Toggle fork parent
- Upgrade virtual machine compatibility

## DataSet Operations

- Create a DataSet
- Delete a DataSet
- Delete an Entry from a DataSet
- Get an Entry in a DataSet
- List DataSets
- List Entries in a DataSet
- Modify the attibutes of a DataSet
- Query a DataSet

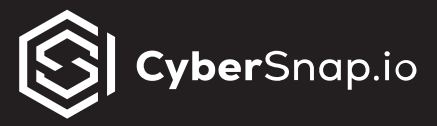

- Set an Entry in a DataSet
- Edit Inventory
  - Create from existing
  - Create new
  - Move
  - Register
  - Remove
  - Unregister

#### Guest operations

- Guest operation alias modification
- Guest operation alias query
- Guest operation modifications
- Guest operation program execution
- Guest operation queries
- Interaction
  - Answer question
  - Backup operation on virtual machine
  - Configure CD media
  - Configure floppy media
  - Connect devices
  - Console interaction
  - Create screenshot

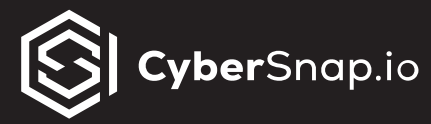

- Defragment all disks
- Drag and drop
- Guest operating system management by VIX API
- Inject USB HID scan codes
- Install VMware Tools
- Pause or Unpause
- Perform wipe or shrink operations
- Power off
- Power on
- Record session on virtual machine
- Replay session on virtual machine
- Reset
- Resume Fault Tolerance
- Suspend
- Suspend Fault Tolerance
- Suspend to memory
- Test failover
- Test restart Secondary VM
- Turn off Fault Tolerance
- Turn on Fault Tolerance
- Provisioning
  - Allow disk access

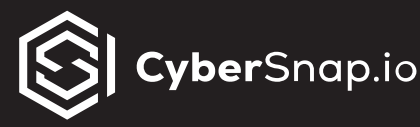

- Allow file access
- $_{\circ}$   $\,$  Allow read-only disk access
- Allow virtual machine download
- Allow virtual machine files upload
- Clone template
- Clone virtual machine
- Create template from virtual machine
- Customize guest
- Deploy template
- Mark as template
- Mark as virtual machine
- Modify customization specification
- Promote disks
- Read customization specifications

#### Service configuration

- Allow notifications
- Allow polling of global event notifications
- Manage service configurations
- Modify service configuration
- Query service configurations
- Read service configuration

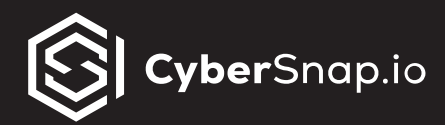

**7.** To save the permissions assigned to this role, click on the Save button.

In order to assign new roles, a new dedicated user account must be created in VMware vCenter.

## To configure dedicate user account follow these steps:

1. Log in to the vCenter Server by using the vSphere Client.

2. Select Administration, scroll down to "Single Sign On" section, select "Users and Groups".

3. A new window will appear; enter the required information and then click the Add button.

# After creating custom roles and dedicated user accounts, it's essential to establish a relationship between them. To establish relationships, follow these steps:

- 1. Log in to the vCenter Server by using the vSphere Client.
- 2. Select Administration, select "Access Control" section, select "Global Permissions".
- 3. Click on Add button, new window will popup.
- 4. Select user and role you created then click on the OK button.

Now you have configured a dedicated VMware vServer account with the minimum privileges required for CyberSnap to operate effectively.

*If you require further assistance, please feel free to submit a support ticket <u>here</u>.*